# Application Note

This guide is for you to construct a network between wired and wireless network with the Access Point.

This sheet will guide you how to install Access Point mode and Station/Bridge mode on basic network step by step. If you encounter problems during the installation, please refer to your User Manual.

# Introduction

The Access Point can swap between these two modes: Access Point and Station/Bridge. In this application note, we will give two examples to show you how to construct a network with the two modes of the Access Point. Figure 1 is the example of connecting two networks wirelessly. Figure 2 is the application of using the Access Point as an access point repeater.

Note: To have your Access Pointswitched between the Access Point mode and the Station/Bridge mode, please refer to the AP Station Upgrade Quick Guide.

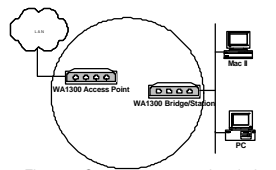

Figure 1: Connect two networks wirelessly

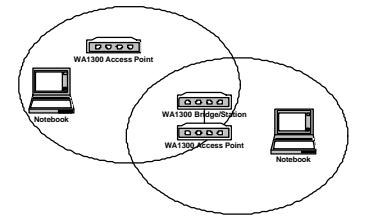

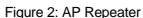

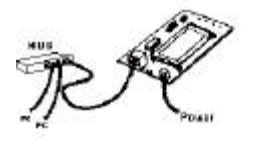

Figure 3: Installation Diagram

## Application 1: Connect Two Networks Wirelessly

#### System Requirements

- Two Access Point devices. One sets to Access Point mode and the other sets to Station/Bridge mode.
- b) One or more PCs (desktop or notebook) with Ethernet interface. Set its IP address, for example, to 192.168.1.200 and Subnet mask to 255.255.255.0.
- c) TCP/IP protocol must be installed on all PCs.
- Network cables. Use standard 10/100BaseT network (UTP) cables with RJ45 connectors.
- e) Microsoft Internet Explorer 5.0 or later or Netscape Navigator 4.7 or later.

# Installation Instructions

- Use straight LAN cable to connect the Access Point with one LAN, and Station/Bridge with the other. Figure 1 shows the placement.
- b) Connect the power adapter to the power jacks on both of Access Point and Station/Bridge.
- c) Open the Web browser to enter the Access Point Web management page, and then set the Network Name of Access Point to, for example, wirelesslan. Figure 4 shows the Access Point Web management configuration page.

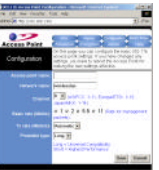

Figure 4: Access Point Web management configuration page d) In the Station Web management page, set the Network Name of Station/Bridge to wirelesslan. Figure 5 shows the Station Web management configuration page.

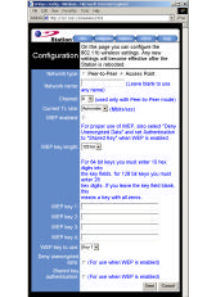

Figure 5: Station Web management configuration page

Once you have configured all of the PCs on your network with appropriate values, the setup and installation of connection between two networks are complete.

#### **Application 2: AP Repeater**

# System Requirements

- a) Three Access Point devices. Set two of them to Access Point mode and the other to Bridge/Station mode.
- b) One PC (desktop or notebook) with Ethernet interface. Set its IP address to, for example, 192.168.1.200 and Subnet mask to 255.255.255.0. (For setting all Access Point devices)
- c) TCP/IP protocol must be installed on PC.
- Network cables. Use crossover 10/100BaseT network (UTP) cables with RJ45 connectors.
- Microsoft Internet Explorer 5.0 or later or Netscape Navigator 4.7 or later.

## Installation Instructions

- Use crossover LAN cable to connect PC with one Access Point. Here we label it as AP1 hereafter.
- b) Connect the power adapter to the power jack on AP1.
- c) Set the Network Name of AP1 to, for example, rep on AP1 Web management page. Figure 4 shows the AP Web management configuration page.
- d) Set the IP address of AP1 to, for example, 192.168.1.80 on AP1 Web management page. Figure 6 shows the AP management administration page.
- e) Use crossover LAN cable to connect PC (disconnect to AP1) with one Bridge/Station. Here we label it as STA hereafter.
- Connect the adapter to power jack on STA.
- (g) Set the Network Name of STA to, for example, wirelesslan on Station Web management page. Figure 5 illustrates the Station Web management configuration page.
- h) Set the IP address of STA to, for example, 192.168.1.99 in the Station Web management page. Figure 7 illustrates the Station Web management administration page.

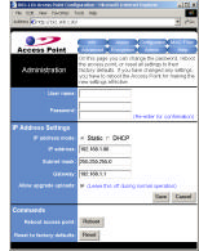

Figure 6: AP management administration page

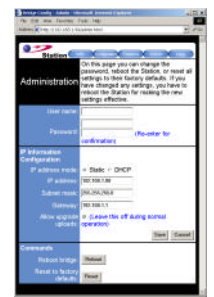

Figure 7: Station management administration page

- Use crossover LAN cable to connect PC (disconnect to STA) with the other Access Point. Here we label it as AP2 hereafter.
- j) Connect the power adapter to the power jack on AP2.
- k) Set the Network Name of AP2 to, for example,, wirelesslan on AP2 Web management page. Figure 4 shows the Access Point Web management configuration page.
- Set the IP address of AP2 to, for example, 192.168.1.90 on AP2 Web management page. Figure 6 shows the AP management administration page.
- m) Use crossover LAN cable to connect AP1 (disconnect to AP2) with STA.

Once you have configured all the Wireless PCs on the two networks with appropriate value of **Network name**, the **AP Repeater** setup and installation are complete.

2503501400